# Folkwang Organizer

# Leitfaden für Lehrende

## Inhaltsverzeichnis

| 1. Wo  | ofür brauche ich den Folkwang Organizer?                  | 2  |
|--------|-----------------------------------------------------------|----|
| 2. Wo  | o finde ich das Online-Vorlesungsverzeichnis?             | 2  |
| 3. An  | meldung                                                   | 2  |
| 3.1.   | Sonderfall: Rolle wechseln                                | 2  |
| 3.2.   | Sonderfall: "Rolle: Student"                              | 3  |
| 4. Me  | eine Veranstaltung suchen                                 | 3  |
| 5. Me  | eine Veranstaltung in einen Kalender exportieren          | 4  |
| 6. Me  | eine Veranstaltung im Stundenplan anzeigen                | 5  |
| 7. Me  | eine Teilnehmer/innen                                     | 5  |
| 7.1.   | Anzahl der Anmeldungen einsehen                           | 5  |
| 7.2.   | Liste der Anmeldungen (ohne Namen) einsehen und sortieren | 6  |
| 7.3.   | Teilnehmer/innen zulassen                                 | 6  |
| 7.4.   | Teilnehmer/innen anmelden (nachträglich)                  | 7  |
|        | 7.4.1. Einzeln                                            | 7  |
|        | 7.4.2. Massenerfassung                                    | 8  |
| 7.5.   | Mail an meine Teilnehmer/innen verschicken                | 8  |
| 7.5.1. | Veranstaltungen mit einer Gruppe                          | 9  |
| 7.5.2. | Veranstaltungen mit mehreren Gruppen                      | 9  |
| 8. Me  | eine Veranstaltungen bearbeiten                           |    |
| 8.1.   | Menü 1                                                    |    |
|        | 8.1.1. Veranstaltung                                      |    |
|        | 8.1.2. Termine und Räume                                  |    |
|        | 8.1.3. Zugeordnete Lehrperson                             |    |
|        | 8.1.4. Zuordnung zur Überschrift                          |    |
| 8.2.   | Menü 2                                                    |    |
|        | 8.2.1. Kommentar                                          |    |
|        | 8.2.2. Literatur                                          |    |
|        | 8.2.3. Bemerkung                                          |    |
|        | 8.2.4. Voraussetzungen                                    |    |
| 8.3.   | Menü 3                                                    |    |
|        | 8.3.1. Leistungsnachweis                                  |    |
|        | 8.3.2. Lerninhalte                                        |    |
| 8.4.   | Menü 4                                                    |    |
|        | 8.4.1. Kurzkommentar                                      | 12 |
|        | 8.4.2. Zielgruppe                                         |    |

#### 1. Wofür brauche ich den Folkwang Organizer?

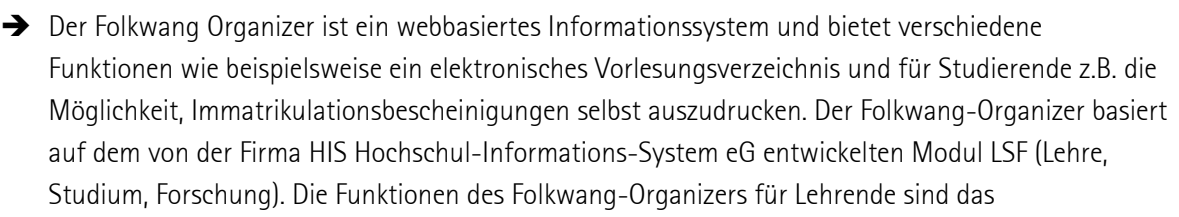

Folkwang

Universität der Künste

#### ➔ Online Vorlesungsverzeichnis

• Sie können hier alle eingetragenen Lehrveranstaltungen finden, Ihre Veranstaltungen bearbeiten und exportieren und Ihre Teilnehmer zur Veranstaltung an- und abmelden.

#### 2. Wo finde ich das Online-Vorlesungsverzeichnis?

#### https://organizer.folkwang-uni.de

Sie können das Vorlesungsverzeichnis auch über die Folkwang-Homepage (<u>www.folkwang-uni.de</u>) aufrufen:

Menüpunkt: Studierende > Vorlesungsverzeichnis "Folkwang Organizer"

#### 3. Anmeldung

Für die Anmeldung im Folkwang-Organizer benötigen Sie Ihre Folkwang-Mail-Zugangsdaten.

Anmeldename: max.mustermann (<u>ohne</u> "@folkwang-uni.de")

Passwort: Das Passwort wurde Ihnen von der Hochschule zugeteilt. (Wenn Sie das Passwort in Ihrem Folkwang-Mailaccount geändert haben, gilt das geänderte Passwort.)

Abmelden: Den Button zum Abmelden finden Sie in der obersten Zeile links.

#### 3.1. Sonderfall: Rolle wechseln

Im Folkwang-Organizer hat jede Rolle ihren eigenen Bereich, der auf sie zugeschnitten ist und auf den sie zugreifen kann. Ihre Rollenbezeichnung wird in der obersten Menüzeile angezeigt.

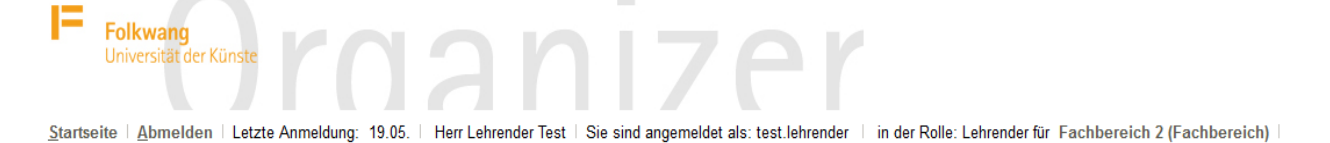

Als Koordinator einer Fachgruppe oder eines Fachbereiches ist es manchmal notwendig, auf Bereiche von zwei verschiedenen Rollen zuzugreifen. Wurden Ihnen mehrere Rollen zugeteilt (z.B. Lehrender und Fachbereich), können Sie die Rolle in der obersten Zeile rechts ändern. In diesem Fall ist die Rollenbezeichnung fett gedruckt. Klicken Sie dann darauf, werden Ihnen die Auswahlmöglichkeiten angezeigt.

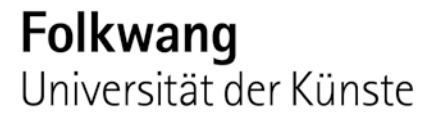

#### 3.2. Sonderfall: "Rolle: Student"

Wird in der obersten Zeile bei Ihnen die Rollenbezeichnung "Student" angezeigt, liegt ein alter oder fehlerhafter Datensatz zu Ihrer Person in der Datenbank vor. In diesem Fall wenden Sie sich bitte an die IT-Abteilung (<u>lsf@folkwang-uni.de</u>).

#### 4. Meine Veranstaltung suchen

Ihre Veranstaltungen finden Sie, wenn Sie im Menü

#### "Lehrveranstaltungen" $\rightarrow$ "Suche nach Veranstaltungen"

auswählen. Ihr Name ist im Feld "Lehrender" voreingestellt. Möchten Sie einen anderen Namen dort eintragen, wählen Sie bitte "Wert löschen" und tragen Sie den gewünschten Namen ein.

| Folkwang<br>Universität der Künste                                    | anize                                                                                   |                                                   |                   |
|-----------------------------------------------------------------------|-----------------------------------------------------------------------------------------|---------------------------------------------------|-------------------|
| Startseite Abmelden   Letzte Anmeldung: 19.05.   H                    | err Lehrender Test   Sie sind angemeldet als: test.leh                                  | ender 👘 in der Rolle: Lehrender für Fachbereich 2 |                   |
| Meine Funktionen Lehrveranstaltungen                                  |                                                                                         |                                                   |                   |
| Sie sind hier: Startseite + Lehrveranstaltungen + Suche nach Veransta | altungen                                                                                |                                                   |                   |
| Vorlesungsverzeichnis                                                 |                                                                                         | Hinweis: Sie befinden sich im SoSe 2016 und       | nicht im neu zu j |
| Suche nach Veranstaltungen                                            | Suche nach Veranstaltungen                                                              |                                                   |                   |
| Stundenplan                                                           | Anzeigeoptionen                                                                         |                                                   |                   |
| <ul> <li>Navigation ausblenden</li> </ul>                             | Ergebnisse anzeigen: ● 10 © 20 © 30 © 50<br>Sortierung: ● Standard © Nummer © Titel © I | ehrender                                          |                   |
|                                                                       | Suchkriterien                                                                           |                                                   |                   |
|                                                                       | Semester                                                                                | SoSe 2016 💌                                       | _                 |
|                                                                       | Veranstaltungsnummer                                                                    |                                                   |                   |
|                                                                       | 🏴 Titel der Veranstaltung                                                               |                                                   |                   |
|                                                                       | Veranstaltungsart                                                                       | Alles auswählen                                   |                   |
|                                                                       | Module                                                                                  |                                                   | Auswahl           |
|                                                                       | Einrichtung                                                                             |                                                   | Auswahl           |
|                                                                       | Studiengang                                                                             |                                                   | Auswahl           |
|                                                                       | Lehrender                                                                               | Test, Lehrender                                   | Wert löschen      |
|                                                                       | Raum                                                                                    |                                                   | Auswahl           |
|                                                                       | von (Ellezoit)                                                                          |                                                   |                   |

Anschließend wählen Sie bitte "Suche starten".

Sie erhalten eine Liste Ihrer Lehrveranstaltungen und können die gewünschte Veranstaltung mit Klick auf den Veranstaltungstitel aufrufen.

|               |                                          | -                                                                                                    | SoSe  |
|---------------|------------------------------------------|----------------------------------------------------------------------------------------------------|-------|
|               | Folkwang<br>Universität der Künste       |                                                                                                    |       |
| <u>S</u> tart | seite   <u>A</u> bmelden   Letzte Anme   | ldung: 20.05.   Herr Lehrender Test   Sie sind angemeldet als: test.lehrender   in der Rolle: Lehrender für Fachbereich 2 |       |
| Meine         | e Funktionen Lehrverans                  | taltungen                                                                                                    |       |
| Sie sind      | hier: Startseite + Lehrveranstaltungen + | Suche nach Veranstaltungen                                                                                                |       |
| Vo            | rlesungsverzeichnis                      | Hinweis: Sie befinden sich im SoSe 2016 und nicht im neu zu planenden Seme                                                | ster! |
| Su            | iche nach Veranstaltungen                | Suchen nach Lehrveranstaltungen                                                                                           |       |
| Ste           | undenplan                                | 3 Treffer Person: Test, Lehrender Semester: SoSe 2016                                                                     |       |
| 🍨 Na          | vigation ausblenden                      | Seitenansicht wählen: > kurz > mittel > lang                                                                              |       |
|               |                                          |                                                                                                    |       |
|               |                                          | VstNr. Veranstaltung VstArt Aktion                                                                                        |       |
|               |                                          | 090807001 test.veranstaltung1 - Test Kurs Platzvergabe                                                                    |       |

Platzvergabe

090807002 <u>test.veranstaltung2</u> - Test Kurs <u>Platzvergabe</u>

090807003 test.veranstaltung3 - Test Kurs

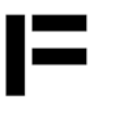

Wählen Sie statt dem Titel der Veranstaltung "Platzvergabe", gelangen Sie direkt zur Liste Ihrer Teilnehmer/innen (sortiert nach Matrikelnummer) und haben die Möglichkeit, sie zur Veranstaltung zuzulassen (ZU), abzumelden (ST), oder auf die Warteliste zu setzen (WL).

## → siehe <u>6. Meine Teilnehmer/innen</u> → Platzvergabe

### 5. Meine Veranstaltung in einen Kalender exportieren

Sie können Ihre Veranstaltungstermine in Ihren Kalender exportieren, sofern dieser das Format "ics" unterstützt. Als Standard ist der Outlook-Kalender eingestellt.

Neben dem Export aller Ihrer Veranstaltungen, können Sie auch Einzeltermine von der Veranstaltungsansicht aus exportieren.

- Öffnen Sie Ihre Veranstaltung (s. 3. Meine Veranstaltungen suchen)
- Mit einem Klick auf das Kalender-Icon können Sie entweder einzelne oder alle Termine der Veranstaltungsansicht im Kalender speichern.

| Startseite   Abmelden   Letzte Anmeldung: 20.05.   Herr Lehrender Test   Sie sind angemeldet als: test.lehrender   in der Rolle: Lehrender für |                     |                                                                                                    |         |              |           |              |                       |                       |                                     |                   |               |  |
|----------------------------------------------------------------------------------------------------|---------------------|----------------------------------------------------------------------------------------------------|---------|--------------|-----------|--------------|-----------------------|-----------------------|-------------------------------------|-------------------|---------------|--|
| Meine Funktionen Lehrveranstaltungen                                                                                                    |                     |                                                                                                    |         |              |           |              |                       |                       |                                     |                   |               |  |
| Sie sind hier: <u>Startseite</u> Veranstaltung bearbeiten                                                                                      |                     |                                                                                                    |         |              |           |              |                       |                       |                                     |                   |               |  |
| Vorlesungsverzeichnis Hinweis: Sie befinden sich im SoSe 2016 und nicht im neu zu plane                                                        |                     |                                                                                                    |         |              |           |              |                       |                       |                                     | zu plane          |               |  |
| Suche nach Veranstaltungen test.veranstaltung1 - Einzelansicht                                                                                 |                     |                                                                                                    |         |              |           |              |                       |                       |                                     |                   |               |  |
| Stundenplan                                                                                                    | 4                   | Zurück                                                                                                    |         |              |           |              |                       |                       |                                     |                   |               |  |
| Navigation ausblene                                                                                                    | den                 | Funktionen:   <u>Platzvergabe</u>   🏧   🍹   🗺   📶   🕿   🎍   🄌   🖉   🥥   🔶   + 🛈   + 🔟   🚺                                 |         |              |           |              |                       |                       |                                     |                   |               |  |
|                                                                                                    | [                   | Seiteninhalt: <u>Grunddaten</u>   <u>Termine</u>   <u>Zugeordnete Person</u>   <u>Einrichtungen</u>   <u>Strukturbaum</u> |         |              |           |              |                       |                       |                                     |                   |               |  |
|                                                                                                    |                     | Grund                                                                                                    | daten   |              |           |              |                       |                       |                                     |                   |               |  |
|                                                                                                    |                     | Veran                                                                                                    | staltun | gsart        | Kur       | 6            |                       | Langtext              |                                     |                   |               |  |
|                                                                                                    |                     | Veran                                                                                                    | staltun | gsnummer     | 090       | 807001       |                       | Kurztext              |                                     |                   |               |  |
|                                                                                                    |                     | Semester                                                                                                    |         |              | SoSe 2016 |              |                       | SWS                   |                                     |                   |               |  |
|                                                                                                    |                     | Erwartete Teilnehmer                                                                                                    |         |              |           |              |                       | Max. Teilnehmer 2     |                                     |                   |               |  |
| Alle Termine meiner                                                                                                    |                     | Crodite                                                                                                    |         |              | Jede      | s Semester   |                       | Belegung Belegnflicht |                                     |                   | +             |  |
|                                                                                                    |                     | Hyperlink                                                                                                    |         |              |           |              |                       | Delegui               | belegpillent                        |                   |               |  |
| veranstaltungsansicht                                                                                                    |                     | 71                                                                                                    |         |              |           |              |                       |                       |                                     |                   |               |  |
| im Kalender speichern                                                                                                    |                     | Termin                                                                                                    | ne Gru  | uppe: [unb   | ena       | म्बा [म्ब    |                       |                       |                                     |                   |               |  |
|                                                                                                    |                     |                                                                                                    | Tag     | Zeit         |           | Rhyt iCalend | dar Export für Outloo | k                     | Raum                                |                   | Raum-<br>plan |  |
|                                                                                                    | 7                   |                                                                                                    | Mo.     | 10:00 bis 18 | 3:00      | woch<br>\    | 04.04.2016 bis 11     | .07.2016              | <u>Essen/K</u><br>- test.rau        | lemensborn<br>Im1 |               |  |
|                                                                                                    |                     | PDF                                                                                                    |         |              |           |              |                       |                       |                                     |                   |               |  |
| Einzelne Termine im                                                                                                    | $ \longrightarrow $ |                                                                                                    | Di.     | 09:00 bis 12 | 2:00      | woch         | 05.04.2016 bis 12     | 2.07.2016             | <u>Essen/K</u><br>- test.rau        | lemensborn<br>Im1 |               |  |
| Kalender speichern                                                                                                    |                     | PDF                                                                                                    |         |              |           |              |                       |                       |                                     |                   |               |  |
|                                                                                                    |                     |                                                                                                    | Do.     | 14:00 bis 17 | 7:00      | woch         |                       |                       | <u>Essen/K</u><br><u>- test.rau</u> | lemensborn<br>Im1 |               |  |

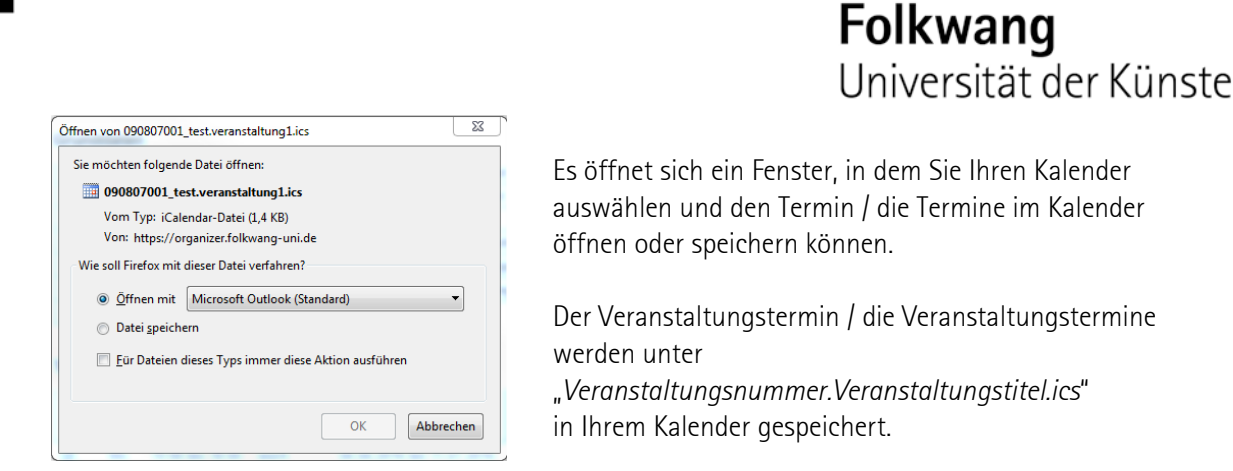

#### 6. Meine Veranstaltung im Stundenplan anzeigen

→ Die Stundenplanfunktion ist leider momentan für Lehrende nicht nutzbar.

#### 7. Meine Teilnehmer/innen

#### 7.1. Anzahl der Anmeldungen einsehen

Über "Meine Funktionen"  $\rightarrow$  "Meine Teilnehmer/innen" bekommen Sie eine Liste Ihrer Veranstaltung mit der Anzahl der angemeldeten, zugelassenen, stornierten, … Teilnehmer /innen.

| I                                               | Folkwang<br>Universität der Künste             |            |                |                 |                |                |            |            |             |             |            |          | SoSe 2016   Hilfe |
|-------------------------------------------------|------------------------------------------------|------------|----------------|-----------------|----------------|----------------|------------|------------|-------------|-------------|------------|----------|-------------------|
| 5                                               | tartseite   Abmelden   Letzte Anmel            | dung: 20.0 | 5. Herr Lehre  | ender Test   Si | ie sind angerr | neldet als: te | st.lehrend | er 👘 in de | er Rolle: L | ehrender fü | r Fachbe   | reich 2  |                   |
| N                                               | leine Funktionen Lehrverans                    | taltunger  | ı              |                 |                |                |            |            |             |             |            |          |                   |
| Sie                                             | sind hier: Startseite 🕨 Meine Teilnehmer/innen |            |                |                 |                |                |            |            |             |             |            |          |                   |
|                                                 | Veranstaltung bearbeiten                       |            |                | Hinweis         | : Sie befind   | len sich im    | SoSe 20    | 016 und r  | nicht im I  | neu zu pl   | anender    | Semest   | er!               |
| 0                                               | Neue Verenstaltung eingeben                    | Sie sind   | hier: Übersich | nt der Anzahl d | er Belegunge   | n              | Belegu     | ingen      |             | Seiter      | nansicht w | ählen: ≥ | verantwortlich ≥  |
|                                                 | Nede Veranstaltung eingeben                    | 090807001  | test.verans    | taltung1 Pla    | tzvergabe      |                |            |            |             |             |            |          |                   |
| Ľ                                               | Meine Teilnehmer/innen                         |            | angemeldet     | Zugelassen      | Warteliste     | abgelehnt      | NP         | MP         | HP          | IST         | ТП         | CA       |                   |
| 0                                               | Stundenplan                                    | Keine      | angemender     | Zugeiussein     | VVarcensee     | abgelenne      |            |            |             |             | 10         | 0/1      |                   |
| ۵                                               | Meine Personaldaten ändern                     | Gruppe     |                | 2               |                |                |            |            |             | 1           |            |          | Belegung-Info     |
| Einstellungen für E-Mail-<br>Benachrichtigungen |                                                |            |                |                 |                |                |            |            |             |             |            |          |                   |
|                                                 | Abmelden                                       |            | angemeldet     | zugelassen      | Warteliste     | abgelehnt      | NP         | MP         | HP          | ST          | TU         | CA       |                   |
| -                                               |                                                | Gruppe 1   | 1              | 2               |                |                |            |            |             |             |            |          | Belegung-Info     |
| 40                                              | Navigation ausblenden                          | Gruppe 2   | 1              |                 |                |                |            |            |             | 1           |            |          | Belegung-Info     |
|                                                 |                                                | Gruppe 3   |                | 2               |                |                |            |            |             |             |            |          | Belegung-Info     |

Im Normalfall werden nur die Felder

Angemeldet (AN) Zugelassen (ZU) Warteliste (WL) Storniert (ST)

genutzt, da dies die Standard-Auswahlmöglichkeiten bei der Platzvergabe sind. Alle anderen Felder wurden noch nicht genutzt oder getestet.

Von hier aus können Sie zur Veranstaltungsansicht gelangen, indem Sie auf den "Veranstaltungstitel" klicken, zur "Platzvergabe" (s. 7.3), oder über "Belegung-Info" zur Belegungsinformation, wo sie Teilnehmerlisten erstellen können (s. 7.2).

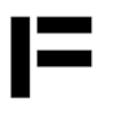

#### 7.2. Liste der Anmeldungen (ohne Namen) einsehen und sortieren

In dieses Fenster gelangen Sie von der Übersicht "Meine Teilnehmer/innen"  $\rightarrow$  "Belegung-Info" (s.o.) oder direkt von der Veranstaltung aus  $\rightarrow$  "Belegungsinformation" (unterhalb von "Termine", s. Abb. S. 4)

Die Teilnehmerlisten, die Sie dort erstellen, können Sie über die Druckfunktion Ihres Druckers ausdrucken.

|                                                                                                    | SoS                                                                                                 |
|----------------------------------------------------------------------------------------------------|----------------------------------------------------------------------------------------------------|
| Folkwang<br>Universität der Künste                                                                            |                                                                                                    |
| Startseite Abmelden Letzte Anmeldung: 20.05. Herr Lehrend                                                     | nder Test   Sie sind angemeldet als: test.lehrender   in der Rolle: Lehrender für Fachbereich 2   9 |
| Meine Funktionen Lehrveranstaltungen                                                                          |                                                                                                    |
| Sie sind hier: <u>Startseite</u> / <u>Lehrveranstaltungen</u> / <u>Suche nach Veranstaltungen</u> / <u>Bi</u> | Belegungsinformation                                                                                |
| Suche nach Veranstaltungen                                                                                    | Teilnahme- und manuelle Zuteilungsliste                                                             |
| <ul> <li>Stundenplan</li> <li>Navigation ausblenden</li> </ul>                                                | Veranstaltung: 090807001 <u>test.veranstaltung1</u> Dozent(en): Test Veranstaltungstyp: Kurs        |
|                                                                                                    | Gruppe: Keine Gruppe                                                                                |
|                                                                                                    | Tag Zeit Rhythmus Lehrperson Anzahl Plätze                                                          |
|                                                                                                    | Montag 10:00 bis 18:00 wöchentlich 2                                                                |
| Die Listen können Sie nach Matrikelnummer                                                                     | Donnerstag 14:00 bis 17:00 wöchentlich 2<br>Diapeter 00:00 bis 12:00 wöchentlich 2                  |
| Studion non a Status (71, AN, M, CT) a day                                                                    | Dienstag 03.00 bis 12.00 wochentlich 2                                                              |
| Studiengang, Status (20, AN, WL, ST) oder                                                                     | Bisher zugelassen: 2<br>Offene Bewerbungen: 1                                                       |
| Zeitstempel sortieren (rechte Spalte).                                                                        | Bewerber aus dem Fachsemester : 1                                                                   |
| In der linken Spalte haben Sie die Möglichkeit.                                                               | Liste folgender Status zeigen: Sortierung:                                                          |
| mehrere Felder anzuwählen                                                                                     | ✓ angemeldet     ✓ Ohne     ✓ Trucelassen                                                           |
|                                                                                                    | Warteliste Studiengang                                                                              |
| In diesen listen erscheinen nur                                                                               | □abgelehnt □ Status<br>☑storniert □ Zeitstempel                                                     |
|                                                                                                    | Niedrige Priorität                                                                                  |
| Matrikelnummer und Studiengang der                                                                            | Hohe Prioritaet nicht zugelassen                                                                    |
| Teilnehmer/innen!                                                                                             | Terminüberschneidung Fällt aus                                                                      |
|                                                                                                    | Leilgenommen                                                                                        |
|                                                                                                    | NICHT erfolgreich teilgenommen                                                                      |
|                                                                                                    | Liste zeigen                                                                                        |
|                                                                                                    |                                                                                                    |
| Funktionen:   Spezielle Info                                                                                  | Information   Platzvergabe   Aushang                                                                |
|                                                                                                    |                                                                                                    |

#### 7.3. Teilnehmer/innen zulassen

Zur Platzvergabe, dem Bereich, in dem Sie Ihre Teilnehmer/innen zulassen oder auf die Warteliste setzen können, gelangen Sie über die Veranstaltungssuche (s. 3. Meine Veranstaltungen suchen) oder über die Belegungsinformation (s.o.).

Die Zulassung der angemeldeten Teilnehmer/innen ist die Hauptfunktion dieses Bereichs. Die Tabelle (vollständige Abb. auf der nächsten Seite) zeigt Ihnen alle angemeldeten Studierenden für Ihre Veranstaltung. Ändern Sie die Seitenansicht auf "lang", werden auch die Namen und Studiengangskürzel der Studierenden angezeigt

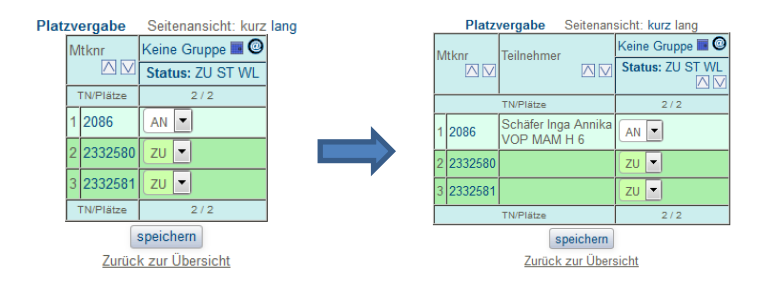

In der untersten Zeile sehen Sie die Zahl der bereits zugelassenen Teilnehmer/innen (TN), sowie die maximale Teilnehmerzahl (Plätze). Sie haben die Möglichkeit, darüber hinaus weitere Teilnehmer/innen zur Veranstaltung zuzulassen.

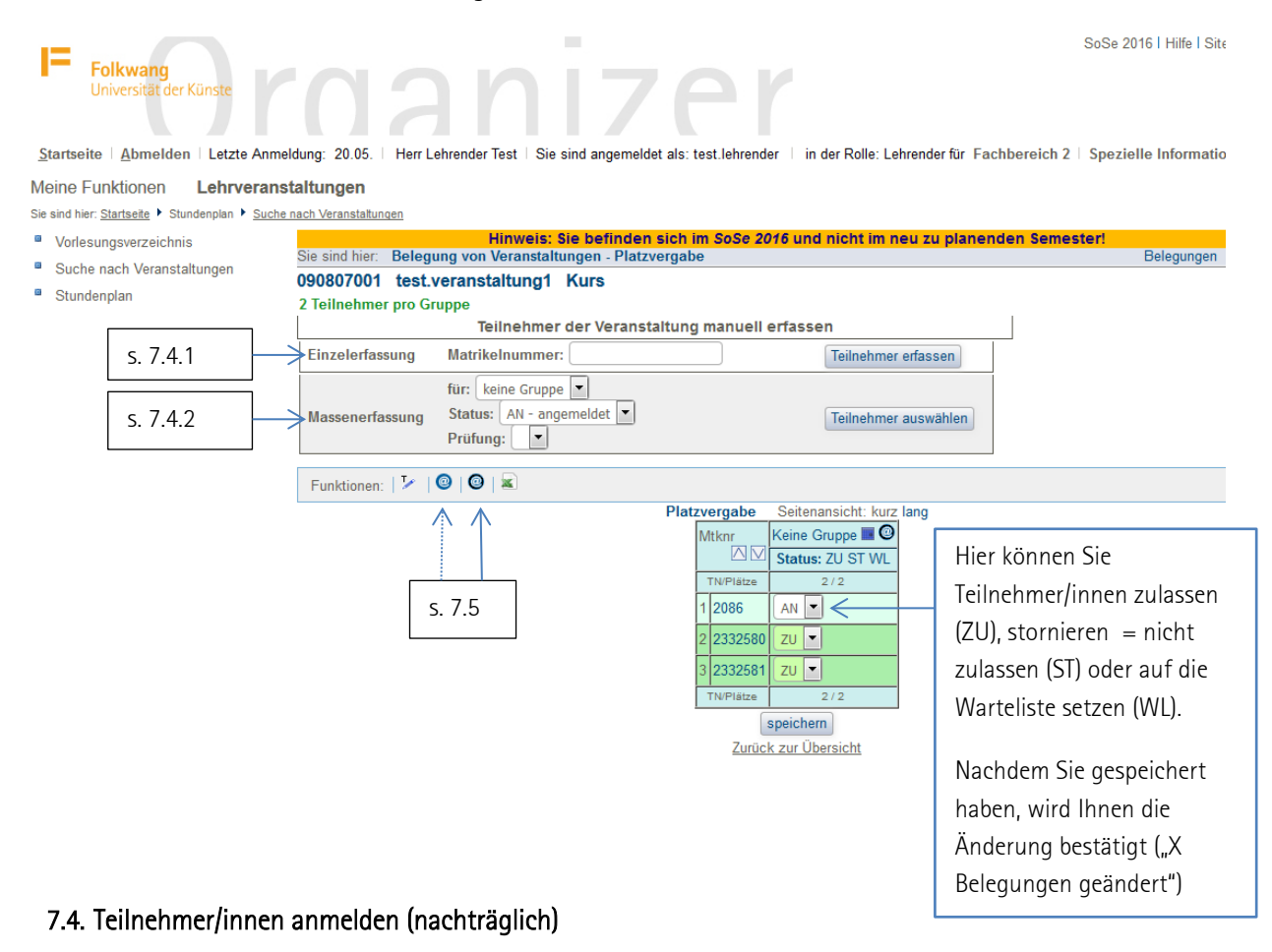

#### 7.4.1. Einzeln

Sie haben die Möglichkeit, Studierende zu Ihrer Veranstaltung nachträglich anzumelden (z.B. wenn diese die Frist verpasst haben oder sich nicht selbst anmelden konnten).

Haben Sie die Matrikelnummern vorliegen, empfiehlt sich hierzu die Einzelerfassung. Tragen Sie die Matrikelnummer in das dafür vorgesehene Feld ein und klicken Sie auf "Teilnehmer erfassen". Anschließend erscheinen die Daten des/der Studierenden (Name, Geburtsdatum, Matrikelnummer, Studiengang) zur Kontrolle. Ist die Matrikelnummer fehlerhaft, erhalten Sie vom System eine Fehlermeldung.

Sie können nun wählen, ob Sie die/den Studierende/n nur anmelden oder direkt zur Veranstaltung zulassen möchten. Mit "speichern" führen Sie die Anmeldung/Zulassung aus, gelangen zurück zur Platzvergabe und finden die/den Studierende/n nun in Ihrer Liste.

### 7.4.2. Massenerfassung

Die Massenerfassung empfiehlt sich, wenn Sie entweder mehrere Studierende eines Studiengangs oder Jahrgangs anmelden möchten oder wenn Sie keine Matrikelnummer vorliegen haben. In diesem Fall können Sie über die Suchmaske nach Vor- und Nachnahme suchen.

Wenn Sie die Suche starten, ohne die Suchmaske auszufüllen, wird Ihnen eine Liste aller Folkwang-Studierenden (sortiert nach Studiengängen) angezeigt. Eine gezielte Suche nach Studiengängen ist leider nicht möglich, aber der Fachsemester-Filter grenzt die Auswahl zumindest etwas ein.

### 7.5. Mail an meine Teilnehmer/innen verschicken

Über das "@"-Symbol haben Sie an verschiedenen Stellen die Möglichkeit, eine Mail an Ihre Studierenden zu senden. Die @-Symbole finden Sie auch in der Veranstaltungsansicht.

Wenn Sie mit der Maus über eines der Symbole fahren, erscheint "E-Mail an alle Studierende senden". Sie haben dann im nächsten Schritt in jedem Fall noch einmal die Möglichkeit, eine Auswahl zu treffen.

Die Fenster, die sich öffnen, unterscheiden sich in einigen Punkten. Dies liegt daran, dass das dunkelblaue Symbol (das zweite @-Symbol, das sich auch in der rechten Spalte der Platzvergabeliste findet) die Auswahl als eigenen Schritt zwischengeschaltet hat und hinterher eine Bestätigung anzeigt, während das hellblaue @-Symbol alle Schritte vereint und nur dann sinnvoll ist, wenn Sie eine Mail gleichzeitig an zugelassene und nicht-zugelassene Studierende versenden möchten.

#### 7.5.1. Veranstaltungen mit einer Gruppe

Zum dunkelblauen @-Symbol (das zweite von links):

Es öffnet sich ein Fenster, in dem standardmäßig die zur Veranstaltung zugelassenen Studierenden aufgelistet sind. Möchten Sie stattdessen allen Studierenden auf der Warteliste oder allen, deren Anmeldung Sie storniert haben schreiben, können Sie dies im Menü auswählen.

# Jede/r Studierende ist nur in einer Liste aufgeführt. Wer zugelassen wurde, verschwindet automatisch aus der Liste der angemeldeten Studierenden.

Haben Sie Ihre Auswahl getroffen, klicken Sie bitte auf "Weiter", um zum Textfeld zu gelangen. Sobald Sie die Nachricht abgeschickt haben, bestätigt Ihnen das System den Versand, zeigt eine Liste aller Teilnehmer/innen, die eine Mail erhalten haben und meldet auch, wenn fehlerhafte Mailadressen dabei waren.

Sie werden nicht automatisch zur Platzvergabe zurückgeleitet.

### 7.5.2. Veranstaltungen mit mehreren Gruppen

Sie können entscheiden, ob Sie eine Mail an alle Teilnehmer/innen aller Gruppen versenden möchten oder nur an eine Gruppe.

Alle Gruppen: Wählen Sie das dunkelblaue @-Symbol, das bei "Funktionen:" aufgeführt ist.

Eine Gruppe: Wählen Sie das @-Symbol, das neben der gewünschten Gruppe aufgeführt ist.

#### 8. Meine Veranstaltungen bearbeiten

Zum Bearbeitungsmodus Ihrer Veranstaltung gelangen Sie über das kleine, rote EDIT-Symbol, das Ihnen bei "Funktionen:" in der Veranstaltungsansicht (s. Abb. S.4) angezeigt wird oder direkt über die Suche im "Meine-Funktionen"-Menü

- → "Veranstaltung bearbeiten"
- $\rightarrow$  "Suche starten"

(Ihr Name ist voreingestellt, sodass Ihnen automatisch nur Ihre Veranstaltungen angezeigt werden).

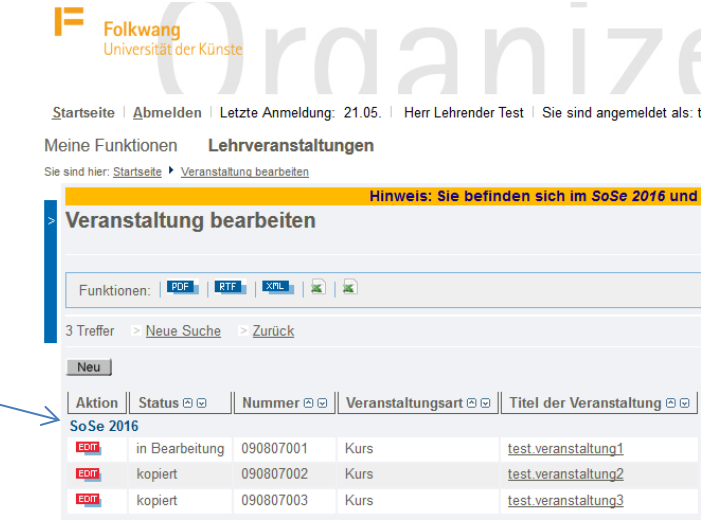

Zum Bearbeiten der Veranstaltung stehen Ihnen 5 Menüs zur Verfügung, zwischen denen Sie über die Zahlen in der Menüleiste wechseln können.

| (Menüpunkte, die nicht erläutert werden,<br>werden bei der Eingabe nicht benötigt.)<br>Folkwang<br>Universität der Künste                                 | SoSe 2016 i Hille i Sitemap i Eng |
|----------------------------------------------------------------------------------------------------|-----------------------------------|
| Startseite   Abmelden   Letzte Anmeldung: 21.05.   Herr Lehrender Test   Sie sind angemeldet als: test lehrender   in der Rolle: Lehrender für Fachbereic | :h 2                              |
| Meine Funktionen Lehrveranstaltungen                                                                                                    |                                   |
| Sie sind hier: <u>Startseite Veranstatung bearbeiten</u>                                                                                                  |                                   |
| <ul> <li>Veranstaltung bearbeiten</li> </ul>                                                                                                    |                                   |
| Veranstaltung Termine und Räume Zugeordnete Lehrpersonen Zuordnung zu Überschriften <u>1 2 3 4 5</u>                                                      |                                   |
| in Bearbeitung SoSe 2016 090807001 Kurs test.veranstaltung1                                                                                               | ≥ <u>Details ansehen</u>          |
| Bearbeiten                                                                                                    |                                   |
| Semester SoSe 2016                                                                                                    |                                   |
| Aktiv Aktiv                                                                                                    |                                   |
| Nummer 090807001                                                                                                    |                                   |
| * 🏴 Titel der Veranstaltung test.veranstaltung1                                                                                                    |                                   |

Bitte beachten Sie:

Bitte speichern Sie immer 2x!

Beim 1. Speichern wird der Text blau.

Das 2. Speichern dient als Bestätigung und färbt den Text schwarz, so wie er dann auch erscheint.

### 8.1. Menü 1

#### 8.1.1. Veranstaltung

Hier können Sie den <u>Titel</u> der Veranstaltung, die <u>Veranstaltungsart</u>, die <u>Teilnehmerzahl</u>, den <u>Turnus</u>, die <u>Cr</u>-Zahl und die <u>Unterrichtssprache</u> ändern bzw. ergänzen.

Bitte ändern Sie nicht die Nummer und die Belegpflicht=Belegpflicht. Die Veranstaltung ist nur sichtbar, wenn sie aktiv ist (1. Zeile).

#### 8.1.2. Termine und Räume

Hier können Sie Termine ändern und neue Termine anlegen ("Neu", oben links) und das Anfangs- und Enddatum festlegen.

Wenn Sie den Raum ändern möchten, schreiben Sie bitte eine kurze Mail an <u>lsf@folkwang-</u> <u>uni.de</u>. (Leider werden im Folkwang Organizer nicht immer alle Räume angezeigt, so dass die Änderung manuell vom Administrator vorgenommen werden muss).

#### 8.1.3. Zugeordnete Lehrperson

Ihr Name ist hier voreingestellt, da Sie ansonsten nicht mehr auf die Veranstaltung zugreifen können.

Sie können aber eine zweite Lehrperson hinzufügen, indem Sie oben links auf "Neu" klicken und die gewünschte Person auswählen.

### 8.1.4. Zuordnung zur Überschrift

Hier können Sie die Modulzuordnung der Veranstaltung ändern, sollte diese nicht korrekt angegeben sein. Die Überschriftenstruktur, in der Sie wählen können, ist die des Vorlesungsverzeichnisses.

#### 8.2. Menü 2

#### 8.2.1. Kommentar

#### Freitextfeld

Themenbereich: Modulzuordnung, Anerkennung von Leistungen, Sonstige

Wenn Sie einen Text hineinkopieren möchten, kopieren Sie ihn bitte zunächst in einen einfachen Texteditor und von dort aus in den Folkwang Organizer. Anderenfalls werden Formatierungen mitkopiert, die nicht korrekt gelesen werden können und zu Fehlern führen.

#### 8.2.2. Literatur

Freitextfeld, s. 8.2.1

#### 8.2.3. Bemerkung

Freitextfeld, s. 8.2.1 Themenbereich: Ergänzungen zum Termin, zu Block- oder Zusatzveranstaltungen

#### 8.2.4. Voraussetzungen

Freitextfeld, s. 8.2.1 Themenbereich: Voraussetzungen für die Zulassung zur Veranstaltung (sofern abweichend vom Modulhandbuch)

### 8.3. Menü 3

### 8.3.1. Leistungsnachweis

Freitextfeld, s. 8.2.1 (Sofern abweichend vom Modulhandbuch.)

### 8.3.2. Lerninhalte

Freitextfeld, s. 8.2.1 (So ausführlich, wie Sie möchten.)

### 8.4. Menü 4

### 8.4.1. Kurzkommentar

Freitextfeld, s. 8.2.1 Erscheint in der Veranstaltungsansicht ganz oben. Bitte nutzen Sie daher dieses Feld unbedingt bei Terminänderungen.

### 8.4.2. Zielgruppe

Freitextfeld, s. 8.2.1 Wenn möglich, behalten Sie bitte die Sortierung und die Formatierung bei.